## **Killer Color Correction Technique**

- 1. Load an image into Photoshop
- Make a Curves adjustment layer Look at the Histogram of the adjustment layer Usually one side or the other or both will extend to the vertical edge of the Curves graph This must be changed to create space between the edges of the graph and the Histogram
- Move the little square box at the left end of the white diagonal line in the Curves Histogram <u>up</u> vertically a little Move the little square box at the right end of the white diagonal line in the Histogram vertically <u>down</u> a little
- Make a new Curves Adjustment Layer You will notice that the new Curves Histogram has now been shifted in a little from the vertical edges of the Histogram. This is a necessary step.
- 5. Click on the RGB down/up arrow in the Histogram (3<sup>rd</sup> line down from the top) & select Red.
- 6. Click and hold on the little red box at the far left end of the diagonal red line near the bottom and move it to the right until it is at the edge of the Red Histogram
- 7. Click and hold on the little red box at the right end of the red diagonal line near the top of the Histogram and move it to the left until it meets the edge of the Red Histogram.
- 8. Repeat Steps 5, 6 & 7 for Green
- 9. Repeat Steps 5, 6 & 7 for Blue
- 10. Repeat Step 5 and select RGB

The Image is now color balanced